Étape 1 USMB

> <u>Consultez</u> <u>le catalogue des</u> <u>cours disponibles</u> <u>2 vœux possibles</u>

Consultez votre responsable pédagogique de formation

3

Process candidature COURS INTERNATIONAUX EN LIGNE

*.* 

'inscription'

00%

Remplissez le formulaire de candidature et ENREGISTREZ le pdf généré

## Si un cours international en ligne est choisi

en substitution d'un cours de l'USMB

Faire signer à votre responsable pédagogique le pdf généré lors du remplissage du formulaire de candidature (étape 2 📓) pour signifier son accord.

Envoyez **par e-mail** ce document signé **par votre responsable pédagogique et par vous même** au bureau des relations internationales de votre composante.

## **en option** d'un cours de l'USMB

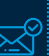

 Informez par e-mail votre responsable pédagogique de formation et le bureau des relations internationales de votre composante en copie.
Insérez votre pdf généré lors du remplissage du formulaire de candidature (étape 2) à votre mail.

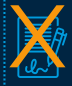

Ce pdf n'a pas besoin d'être signé par votre responsable pédagogique